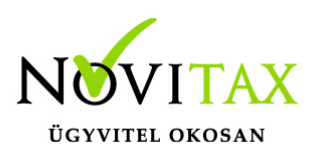

## RAXLA, IPTAX 2022. évi 23.00-s verzió Érvényességi dátumok

Demó verzió érvényessége: **2022.02.28**. Regisztrált verzió érvényessége könyvelő programok: **2022.03.31** Regisztrált verzió érvényessége bérszámfejtő program: **2022.04.15** Regisztrált verzió érvényessége számlázó programok: **Nincs időkorlát** Program verzió érvényessége: **2022.01.31**.

### Programrendelés 2022. évre

Szeretnénk megkímélni Önöket attól, hogy a programátvételi lapot esetleg feleslegesen kitöltsék és visszajuttassák részünkre. Ezért a programhasználati szándékukat folyamatosnak tekintjük, amelyet nem tör meg az évváltás. 2022. évre vonatkozóan tehát csak akkor kell programátvételi lapot kitölteni, ha az előző évhez képest változnak a programhasználat feltételei, esetleg a programot rendelő cég adataiban van változás, vagy az előző években még nem használtak NOVITAX programot.

A honlapon kitöltött programátvételi lapok adatai azonnal bekerülnek szerződés nyilvántartásunkba, ezért kérjük, hogy lehetőleg a honlapon közöljék megváltozott programhasználati szándékukat.

### Programregisztráció

Ahogy azt már megszokhatták, a honlapunkról valamennyi programunk, így a 2022. évi is csak demo verzióban tölthető le. A demo verzió 2022. január és február keltezésű bizonylatokat fogad el. A feldolgozási határidő meghosszabbításához tehát a 2022. évi programokat is regisztráltatni kell, a regisztráció feltétele az esedékes programhasználati díjak megfizetése.

A regisztrációs eljárás részletes leírását az alábbi bejegyzésben találják:

Regisztráció

## www.novitax.hu

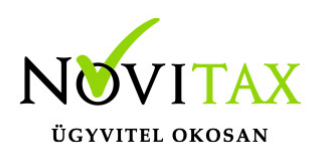

### Kapcsolódó tudástár bejegyzések:

- Nyitás a 2021-s évből
- Újranyitás a 2021-s évből
- Az aktuális évtől eltérő dátumú számlák kezelése

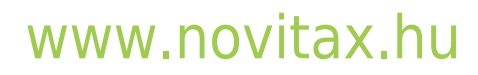

1105 Budapest, Gitár utca 4. | Tel.: (+36 1) 263-2363 | E-mail: novitax@novitax.hu

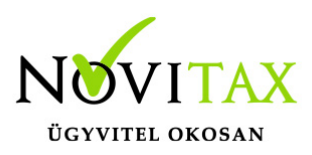

### Számla Sztornózás változás a NAV adatszolgáltatás tükrében

Amennyiben számlalánc sztornózása történik (tehát a számlalánc egynél több számlából áll – azaz a Normál kimenő számlára már Módosító számla vagy számlák is készültek), akkor az egész ügylet sztornózása esetén **a NAV adatszolgáltatása figyelmeztető üzenetet ad** vissza 2021.12.28tól. A program több számlát is érintő sztornózási módszerének a NAV változtatáshoz igazítása legmagasabb prioritással fejlesztési folyamatban van, elkészültéig türelmet kérünk!

### 23.00-s változat fontosabb fejlesztései:

### Dátum: 2022.01.18 Verzió: 23.0.1.5205

#### Novitax e-számla

Novitax e-számla akkor állítható ki, ha a számla nem lett nyomtatva, tehát a rendszerben nyomtatott számla nem minősíthető át elektronikus számlává.

### Mezőgazdasági felvásárlási jegy dátum ellenőrzése

A Törzsadatok / Számla törzsadatok / Számla típusok menüpontban a Mezőgazdasági felvásárlási jegy bizonylat típuson megadható a Dátum ellenőrzésének mellőzése funkció, amely lehetővé teszi a Mezőgazdasági felvásárlási jegyek nem kelte dátum sorrendben történő iktatását.

Termékdíj összesítése a számlán termékdíj kódonként A Beállítások / Alapbeállítások / Számlanyomtatás / Termékdíj lapra bekerült új beállítás: "Termékdíj összesítő megjelenítése termékdíj kódonként"

### Dátum: 2022.01.05 Verzió: 23.0.1.4985

számlához csatolt fájlok küldése e-mailben

A Beállítások / Alapbeállítások / E-számla, e-levélküldési beállítások... menüpontban a "Az számlához csatolt fájlok csatolva legyenek az e-mailhez" beállítás bekapcsolása esetén a

## www.novitax.hu

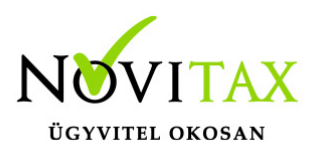

számlához csatolt egyéb fájlok (F-10 Egyéb műveletek/Csatolt állományok szerkesztése) is mellékelve lesznek az e-mail küldés során.

#### Dátum: 2021.12.30 Verzió: 23.0.1.4893

#### E-számla, e-levélküldési beállítások

Az elektronikus, a PDF és az EDI számlázáshoz, illetve az email küldéshez tartozó beállítások 2022től már nem az eddig megszokott helyén (Beállítások / Alapbeállítások / Számlanyomtatás...), hanem a Beállítások / Alapbeállítások / E-számla, e-levélküldési beállítások... menüpontban érhető el. Kérjük átnyitás után ellenőrizzék a beállításokat.

Fontos megjegyezni, hogy az új menüpont láthatóságát – mint minden új menüpont estén – az adminisztrátornak adminisztrátor jogosultsággal belépve a Beállítások / Felhasználói beállítások / Menü szintű jogosultságok... menüpontban be kell kapcsolnia azoknál a felhasználóknál, akiknek tudniuk kell ezen a beállításon módosítani.

#### Számla exportálása...

A Számlák, bizonylatok / Számla exportálása... menüpontba is bekerült egy új beállítás az e-mail küldéshez "Emailküldési beállítások" névvel. A beállítás, ha "Nem küld emailt" állapotban van, akkor nem fognak kimenni ez elkészített számlák, tehát lehet olyan alapbeállítás szerinti eset, hogy ezt a lehetőséget is át kell állítani az emailes küldés előtt. Az "Automatikus küldés" kérdés nélkül küldi, a "Szerkesztőablak megjelenítése" lehetőséggel, pedig tobábbi funkciók érhetők el a levélküldő ablakban.

Módosító és/vagy sztornó számlán a sztornózott vagy módosított számla kiemelése Az ügyletben történő új módosítás esetén az ügylet utolsó bizonylata "Módosítótt bizonylat száma: …" kiemelve félkövér betűtípussal szerepel a nyomtatott bizonylaton, sztornózás esetén pedig a "Sztornózott bizonylat száma:…" lesz kiemelve a pontosabb beazonosíthatóság miatt.

## www.novitax.hu

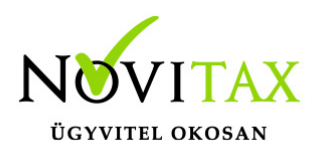

#### HIBÁS NAV ADATSZOLGÁLTATÁS figyelmeztetés

A számlázó programok indításkor figyelmeztetétő ablakot jelenítenek meg abban az esetben, hogyha van olyan számla, aminek hibás lett a NAV online számla adatszolgáltatása és emiatt beavatkozásra van szükség az adatszolgáltatás teljesítéséhez.

egyezmÉnyes nevesített adatok szerepeltEtÉse az online szÁmla adatszolgÁltatÁsba A beállítás a **Törzsadatok/Partner törzsadatok/Partnerek** menüponton belül az adott partner **Bizonylatok előállítása** fülén található.

További információ az alábbi bejegyzésben olvasható:

https://tudastar.novitax.hu/egyezmenyes-nevesitett-adatok-szerepeltetese-az-online-szamla-adats zolgaltatasba

Partner ablak új mezői

- Köz.adószám azaz Közösségi (EU) adószám
- Külf.adoszam azaz Külföldi adószám

#### Bank és pénztár

Bankszámlakivonatok vezetése és a Házi pénztárak vezetése menüpontban a nyitott kivonat áttekintő képernyőn új mező került bevezetésre:

• Eredeti b.szám azaz Eredeti bizonylatszám

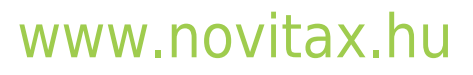